## Add Members to a Standard Group

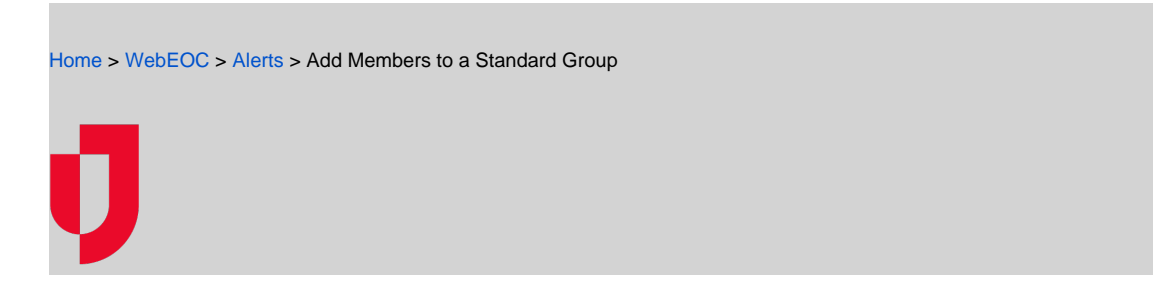

Note: This procedure assumes that you have already created the standard group. See Create a Notification Group.

## To add members to a standard group

- 1. In the Contacts plugin, click the Notification Groups tab.
- 2. Select the group.
- 3. In the panel, click Members.

| E - < Ad Hoc Alerts × Contacts ×           |              |               | >                                                                       | D |
|--------------------------------------------|--------------|---------------|-------------------------------------------------------------------------|---|
| ACCOUNTS NOTIFICATION GROUPS ORGANIZATIONS | ×            |               |                                                                         |   |
| Groups + NEW                               |              |               | Fire Rescue Training Attendees<br>Case workers who attend the training. |   |
| Search                                     |              |               | Details                                                                 | > |
|                                            |              |               | Access                                                                  | > |
| Name 🛧                                     | Туре         | Shared With   | Members Jn                                                              | > |
| Fire Rescue Managers                       | Filter based | Everyone      |                                                                         |   |
| Fire Rescue Training Attendees             | Standard     | Myself        |                                                                         |   |
| Fire Rescue Unit #54                       | Standard     | Organizations |                                                                         |   |

## Helpful Links

- Juvare.com
- Juvare Support Center
- Juvare Training Center
- **Community Resources**

- In the *Members* page, click Add Accounts. The *Add Accounts to Group* page displays.
  Search for and select the accounts.

| ≡• < #                            | Ad Hoc Alerts X Contacts | × |   |            |              |                        | > 0 |
|-----------------------------------|--------------------------|---|---|------------|--------------|------------------------|-----|
| × Add Accounts to Gr              | oup                      |   |   |            |              |                        | ADD |
| FILTER (1)                        | CLEAR ALL                | ^ |   | Name 个     | System Role  | Email                  |     |
| Smith                             |                          |   | ~ | John Smith | Regular User | John.Smithe@nomail.com |     |
| Recipient type<br>Choose a filter | ~<br>*                   |   |   |            |              |                        |     |
| Contacts                          | ^                        |   |   |            |              |                        |     |
| Name                              |                          |   |   |            |              |                        |     |

6. Click Add. The accounts are added, and you return to the Members page.